# MÓDULO 6 Dispensação

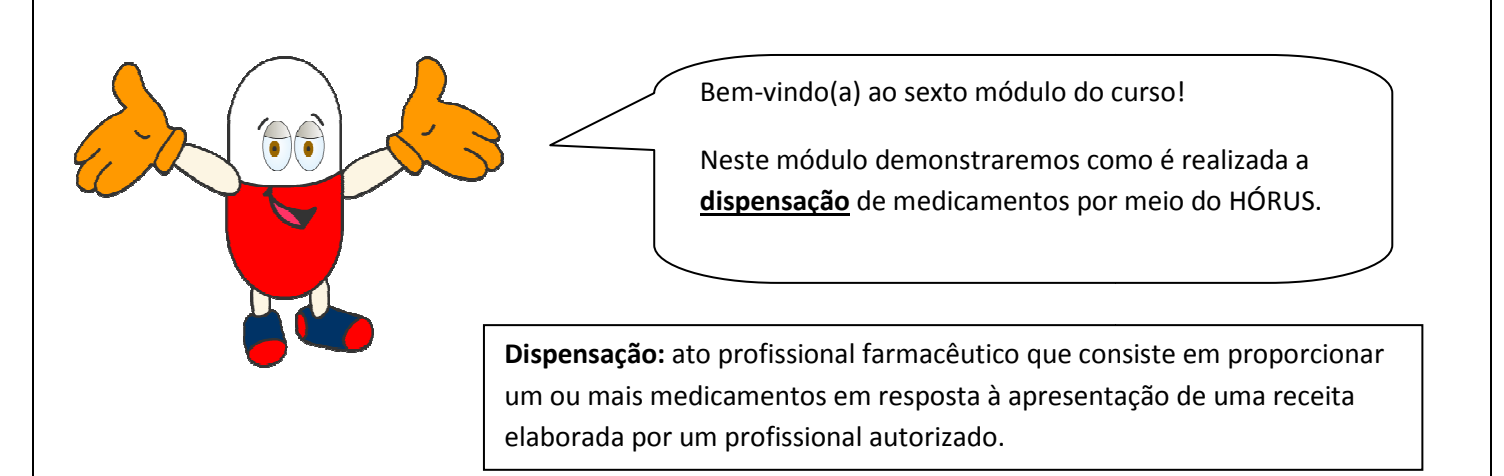

#### Porque utilizar esta funcionalidade?

No registro da dispensação, os dados da prescrição podem auxiliar no acompanhamento dos usuários, subsidiando na definição de intervenções, no planejamento de ações de programas de saúde e, ainda, serem indicadores de qualidade dos serviços e resultados em saúde.

| Dispensação Entra      | da Cada                                   | stro Movin | nentações                                                                                                    | Relatórios                                                                                                    | Solicitações | URM        |                                                                                                    |           |
|------------------------|-------------------------------------------|------------|----------------------------------------------------------------------------------------------------|----------------------------------------------------------------------------------------------------|--------------|------------|----------------------------------------------------------------------------------------------------|-----------|
| n Dispensação          |                                           |            |                                                                                                    |                                                                                                    |              |            | P                                                                                                    |           |
| e Cartilo Sulli        |                                           | 6          |                                                                                                    |                                                                                                    |              |            | E                                                                                                    |           |
| lone                   |                                           |            |                                                                                                    | ie.                                                                                                    | · Celastr    | t da Uzule | TIRE                                                                                                    | The       |
| Jeta Naocimento        | _                                         | 19         |                                                                                                    |                                                                                                    |              |            |                                                                                                    | 1.10      |
| ibservação             |                                           |            |                                                                                                    | 14                                                                                                    |              |            |                                                                                                    |           |
|                        |                                           |            |                                                                                                    |                                                                                                    |              |            |                                                                                                    |           |
| Drigem Receita         | ti Seleiton                               | ell        |                                                                                                    |                                                                                                    |              |            |                                                                                                    |           |
| lubgrupe Origem Receil | <ul> <li>It Selectors</li> </ul>          | • • •      |                                                                                                    |                                                                                                    |              |            |                                                                                                    |           |
| ione Prescritor        |                                           |            |                                                                                                    |                                                                                                    |              |            |                                                                                                    |           |
| /* Conseiho            |                                           |            |                                                                                                    |                                                                                                    |              |            |                                                                                                    |           |
| Deta da Receita        |                                           | 122-       |                                                                                                    |                                                                                                    |              |            |                                                                                                    |           |
| rodutos                | 10                                        |            |                                                                                                    |                                                                                                    |              |            |                                                                                                    |           |
| Produto Qtd.           | Un.                                       | Frequência | Duração                                                                                                    | Nº dias                                                                                                    | Não Atender  | Excluir    | Atender/                                                                                                    | Histórico |
| (Donat                 | - 100 C C C C C C C C C C C C C C C C C C |            | Local de la companya de la companya | the second second second second second second second second second second second second second second second se |              |            | and the second second s |           |

Na tela de "Dispensação", digite o nome do usuário SUS, realize a busca e selecione o usuário.

Quando o usuário não for encontrado, isso indica que ele não está cadastrado no HÓRUS. Portanto, clique em "Cadastro de Usuário" e realize os procedimentos demonstrados no Módulo III.

Se desejar, no campo observação, acrescente informações sobre o usuário ou a prescrição.

Selecione a origem da receita e seu respectivo subgrupo de origem de receita.

Lembre-se de que as origens e os subgrupos de origens da receita para seleção são aqueles que foram previamente cadastrados, no menu Cadastro, conforme orientações no Módulo III.

Se a origem for do setor público, abre o campo "Profissional SUS". Nesse campo podem ser selecionados os profissionais autorizados para prescreverem medicamentos, conforme a competência de cada categoria profissional. Sendo elas: médico, odontólogo, nutrucionista e enfermeiro.

Se a origem for do setor privado, abrem os campos "Médico" e "Prescritor". No primeiro campo podem ser selecionados os médicos que estão inscritos nos respectivos Conselhos Regionais de Medicina. No caso de outros profissionais prescritores utilize o campo "Prescritor".

Nesse exemplo utilizaremos a origem de receita do setor público. Dessa forma, informe o

prescritor no campo "Profissional do SUS", digite seu nome, clique no botão pesquisar e selecione o prescritor.

Essa busca é realizada pelo banco de dados do CNES. Caso o profissional não seja encontrado, digite o nome do prescritor e seu número de conselho de classe, nos respectivos campos.

Indique a data da receita.

| stabelecimentos de Sa | D Perfil:Perfil III<br>úde: FARMÁCIA EAI | - Farmácia/Unidade d<br>D | le Saúde   | 2 Aiuda      | 🗷 <u>Sair</u>  \ | /ersão:V-34 | .9 - 25.04 |
|-----------------------|------------------------------------------|---------------------------|------------|--------------|------------------|-------------|------------|
| Dispensação Entr      | ada Cadastro                             | Movimentações             | Relatórios | Solicitações | URM              |             |            |
| Dispensação           |                                          |                           |            |              |                  | A           | C Uteman   |
|                       |                                          |                           |            |              |                  | Panta       | THE        |
| º Cartão SUS          |                                          | Q <b>P</b>                |            |              |                  | TRE         | INALS      |
| ome                   | USUÁRIA                                  |                           | Ø •        | 🛃 Cadastro d | de Usuário       |             | HONO       |
| ata Nascimento        | 01/11/1950                               | a l                       |            |              |                  |             |            |
| bservação             | -                                        |                           |            |              |                  |             |            |
|                       |                                          |                           | -          |              |                  |             |            |
| rigem Receita         | REDE DE SAÚDE M                          | MUNICIPAL 👻 *             |            |              |                  |             |            |
| ubgrupo Origem Rece   | ita <sub>PSF</sub>                       |                           |            |              |                  |             |            |
| rofissional do SUS    | CARLOS EDUARDO                           | D ARAUJO                  | Ø          |              |                  |             |            |
| ome Prescritor        |                                          |                           |            |              |                  |             |            |
| º Conselho            |                                          |                           |            |              |                  |             |            |
| ata da Receita        | 26/04/2011                               |                           |            |              |                  |             |            |
| rodutos               | 4                                        |                           |            |              |                  |             |            |
| 000003                |                                          |                           |            |              |                  |             |            |

campos obrigatórios

Clique no botão Produto + para registrar os medicamentos prescritos. Digite o nome do medicamento, no mínimo 3 caracteres, clique no botão busca e selecione o medicamento.

| Produto         Otd.<br>(Dose)         Un.<br>Consumo         Frequência         Duração<br>(Dias)         Nº dias<br>dispensar         Não Atender         Excluir         Atender/<br>Agendar           AMONOCILINA 50 MG/ML SUSPENSÃO CRAL (= 10)         D         D | Produtos 🔯                          |   |                |                |            |                   |                      |                   |         |                     |           |
|----------------------------------------------------------------------------------------------------|-------------------------------------|---|----------------|----------------|------------|-------------------|----------------------|-------------------|---------|---------------------|-----------|
| AMONICILINA 50 MG/ML SUSPENSÃO CRAL A 😥                                                                                                    | Produto                             |   | Qtd.<br>(Dose) | Un.<br>Consumo | Frequência | Duração<br>(Diax) | N° dias<br>dispensar | Não Atender       | Excluir | Atender/<br>Agendar | Histórico |
|                                                                                                    | AMOIOCILINA SO MG/ML SUSPENSÃO ORAL | 3 |                | <u>be.</u>     |            |                   | 30                   | :: Selecione :: • | *       |                     | 12        |

Clique no botão 🛬 e veja as informações que o HÓRUS fornece para qualificar seu atendimento ao usuário.

| 00440 UTUUZAR                                                                                                    |                                                                                                    |
|----------------------------------------------------------------------------------------------------|----------------------------------------------------------------------------------------------------|
| /ocê pode tomaresse medicamento c                                                                                                    | com o estômago cheio ou vazio.                                                                                                    |
| A suspensão (líquido) de Amoxicilina<br>rascolantes de tomar                                                                                                    | pode ser misturada com suco de frutas para melhorar o sabor. <u>Agite bem</u> o                                                                                                    |
| <u>Vilo</u> pare de tomar o medicamento, n                                                                                                    | nesmo que já esteja se sentindo melhor. Continue seu tratamento até o final.                                                                                                    |
| JIDADOS                                                                                                    |                                                                                                    |
| vão tome bebidas alcoólicas (cerveja,                                                                                                    | cachaça, pinga, vinho, whisky) durante seu tratamento.                                                                                                    |
| ste medicamento pode causar:                                                                                                    |                                                                                                    |
| <ul> <li>Enjoo,</li> <li>Vômitos,</li> </ul>                                                                                                    |                                                                                                    |
| <ul> <li>Diarréla.</li> </ul>                                                                                                    |                                                                                                    |
| Se estiver utilizando pilula                                                                                                    | para não engravidar (contraceptivos orais), use outro meio de evitar a gravidez                                                                                                    |
| Este medicamento costuma                                                                                                    | a ser seguro quando utilizado por mulheres grávidas ou amamentando (dando o                                                                                                    |
| peito). Porém, só o utilize s                                                                                                    | e indicado por seu médico.                                                                                                    |
| wise ao seu médico ou farmacêutico                                                                                                    | se vorê tiver asma ou lá teve alergia a qualquer medicamento ou alimento                                                                                                    |
|                                                                                                    | The second second s |
|                                                                                                    |                                                                                                    |
| ie você for alérgico a outros antibiót                                                                                                    | lcos como penicilina, ampicilina e outros, comunicar ao médico ou farmacêutico.                                                                                                    |
| ie você for alérgico a outros antibiót                                                                                                    | icos como penicilina, ampicilina e outros, comunicar ao médico ou farmacêutico.                                                                                                    |
| ie você for alérgico a outros antibiót<br>iempre comunique a seu médico ou<br>eguro usar esses medicamentos junt                                                                                                    | i <u>cos</u> como penicilina, ampicilina e outros, comunicar ao médico ou farmacêutico.<br>farmacêutico quais medicamentos está utilizando, assim ele poderá avaliar se é<br>os.                                                                                                    |
| ie você for alérgico a outros antibiót<br>iempre comunique a seu médico ou<br>eguro usar esses medicamentos junt<br>E VOCÊ SENTIR                                                                                                    | I <u>cos</u> como penicilina, ampicilina e outros, comunicar ao médico ou farmacêutico.<br>farmacêutico quais medicamentos está utilizando, assim ele poderá avallar se é<br>os.                                                                                                    |
| ie você for alérgico a outros antibiót<br>iempre comunique a seu médico ou<br>ieguro usaresses medicamentos junt<br>E VOCÊ SENTIR                                                                                                    | I <u>cos</u> como penicilina, ampicilina e outros, comunicar ao médico ou farmacêutico.<br>farmacêutico quais medicamentos está utilizando, assim ele poderá avallar se é<br>os.                                                                                                    |
| ie você for alérgico a outros antibiót<br><u>iempre</u> comunique a seu médico ou<br>ieguro usaresses medicamentos junt<br>E VOCÊ SENTIR<br>Dansaço,<br>Thiado, aperto no peito, febre, cocel                                                                                                    | I <u>cos</u> como penicilina, ampicilina e outros, comunicar ao médico ou farmacêutico.<br>farmacêutico quais medicamentos está utilizando, assim ele poderá avallar se é<br>os.<br>Dor de garganta,<br>ra tosse pela Fahra                                                                                                    |
| ie você for alérgico a outros antibiót<br>iempre comunique a seu médico ou<br>ieguro usaresses medicamentos junt<br>E VOCÊ SENTIR<br>Dansaço,<br>Chiado, aperto no peito, febre, cocei<br>le cor azul, ou inchaço da face, láb                                                                                                    | I <u>cos</u> como penicilina, ampicilina e outros, comunicar ao médico ou farmacêutico.<br>farmacêutico quais medicamentos está utilizando, assim ele poderá avaliar se é<br>os.<br>Dor de garganta,<br>ra, tosse, pele Febre,<br>ios, língua ou Manchas avermelhadas na pele, com coceira ou                                                                                                    |
| ie você for alérgico a outros antibióti<br><u>sempre</u> comunique a seu médico ou<br>leguro usar esses medicamentos junt<br>E VOCÊ SENTIR<br>Dansaço,<br>Chiado, aperto no peito, febre, cocel<br>jarganta,                                                                                                    | I <u>cos</u> como penicilina, ampicilina e outros, comunicar ao médico ou farmacêutico.<br>farmacêutico quais medicamentos está utilizando, assim ele poderá avaliar se é<br>os.<br>Dor de garganta,<br>ira, tosse, pele Febre,<br>jois, língua ou Manchas avermelhadas na pele, com coceira ou<br>não.                                                                                                    |
| ie você for alérgico a outros antibiót<br>iempre comunique a seu médico ou<br>eguro usar esses medicamentos junt<br>E VOCÊ SENTIR<br>ànsaço,<br>hiado, aperto no peito, febre, cocel<br>je cor azu, ou inchaço da face, láb<br>jarganta,<br>trocure seu médico ou farmacêutik<br>nedicamento.                                                                                                    | Icos como penicilina, ampicilina e outros, comunicar ao médico ou farmacêutico.<br>farmacêutico quais medicamentos está utilizando, assim ele poderá avaliar se é<br>os.<br>Dor de garganta,<br>ira, tosse, pele Febre,<br>jois, língua ou Manchas avermelhadas na pele, com coceira ou<br>não.<br>co. Também procure seu médico se não se sentir bem depois de usar o                                                                                                    |
| ie você for alérgico a outros antibiót<br>iempre comunique a seu médico ou<br>eguro usar esses medicamentos junt<br>E VOCÊ SENTIR<br>ànsaço,<br>chiado, aperto no peito, febre, cocel<br>le cor azul, ou inchaço da face, láb<br>jarganta,<br>irocure seu médico ou farmacêuti<br>medicamento.<br>DMO GUARDAR                                                                                                    | I <u>cos</u> como penicilina, ampicilina e outros, comunicar ao médico ou farmacêutico.<br>farmacêutico quais medicamentos está utilizando, assim ele poderá avaliar se é<br>os.<br>Dor de garganta,<br>ra, tosse, pele Febre,<br>silos, língua ou Manchas avermelhadas na pele, com coceira ou<br>não.<br>co. Também procure seu médico se não se sentir bem depois de usar o                                                                                                    |
| ie você for alérgico a outros antibióti<br><u>sempre</u> comunique a seu médico ou<br>leguro usar esses medicamentos junt<br>E VOCÊ SENTIR<br>Chiado, aperto no peito, febre, cocel<br>je cor azul, ou inchaço da face, láb<br>parganta,<br>Procure seu médico ou farmacêuti<br>medicamento.<br>20MO GUARDAR<br>Suarde este medicamento fora do alc                                                                                                    | Icos como penicilina, ampicilina e outros, comunicar ao médico ou farmacêutico.<br>farmacêutico quais medicamentos está utilizando, assim ele poderá avaliar se é<br>os.<br>Dor de garganta,<br>ra, tosse, pele Febre,<br>ioss, língua ou Manchas avermelhadas na pele, com coceira ou<br>não.<br>co. Também procure seu médico se não se sentir bem depois de usar o                                                                                                    |
| ie você for alérgico a outros antibiót<br>sempre comunique a seu médico ou<br>eguro usar esses medicamentos junt<br>E VOCÊ SENTIR<br>Dansaço,<br>chiado, aperto no peito, febre, cocel<br>se cor azul, ou inchaço da face, láb<br>jarganta,<br>Procure seu médico ou farmacêuti<br>medicamento.<br>DMO GUARDAR<br>Suarde este medicamento fora do alc<br>Suarde longe do calor, umidade e luz.                                                                                                    | Icos como penicilina, ampicilina e outros, comunicar ao médico ou farmacêutico.<br>farmacêutico quais medicamentos está utilizando, assim ele poderá avaliar se é<br>os.<br>Dor de garganta,<br>ra, tosse, pele Febre,<br>silos, língua ou Manchas avermelhadas na pele, com coceira ou<br>não.<br>co. Também procure seu médico se não se sentir bem depois de usar o<br>ance das crianças.                                                                                                    |
| Se você for alérgico a outros antibiót<br>Sempre comunique a seu médico ou<br>leguro usar esses medicamentos junt<br>SE VOCÊ SENTIR<br>Cansaço,<br>Chiado, aperto no peito, febre, cocel<br>de cor azul, ou inchaço da face, láb<br>garganta,<br>Procure seu médico ou farmacêuti<br>medicamento.<br>DIMO GUARDAR<br>Suarde este medicamento fora do alc<br>Suarde longe do calor, umidade e luz.<br>D frasco da suspensão (líquido) deve l<br>não ponha no congelador). Após esse                | Icos como penicilina, ampicilina e outros, comunicar ao médico ou farmacêutico.<br>farmacêutico quais medicamentos está utilizando, assim ele poderá avaliar se é<br>os.<br>Dor de garganta,<br>ra, tosse, pele Febre,<br>silos, língua ou Manchas avermelhadas na pele, com coceira ou<br>não.<br>co. Também procure seu médico se não se sentir bem depois de usar o<br>co. Também procure seu médico se não se sentir bem depois de usar o<br>ance das crianças.<br>Não guarde em banheiros, cozinha ou em cima da geladeira.<br>ser guardado a temperatura ambiente por 7 dias ou na geladeira por até 14 dias<br>a periodo, jogue fora o medicamento não utilizado.                                                                                                    |
| Se você for alérgico a outros antibiót<br>Sempre comunique a seu médico ou<br>leguro usar esses medicamentos junt<br>E VOCÊ SENTIR<br>Dansaço,<br>Chiado, aperto no pelto, febre, cocel<br>de cor azul, ou inchaço da face, láb<br>garganta,<br>Procure seu médico ou farmacêutir<br>medicamento.<br>DMO GUARDAR<br>Suarde longe do calor, umidade e luz.<br>D frasco da suspensão (líquido) deve si<br>não ponha no congelador). Após esse                                                       | Loos como penicilina, ampicilina e outros, comunicar ao médico ou farmacêutico. farmacêutico quais medicamentos está utilizando, assim ele poderá avaliar se é os.  Dor de garganta, ra, tosse, pele Febre, isos, língua ou Manchas avermelhadas na pele, com coceira ou não.  co. Também procure seu médico se não se sentir bem depois de usar o ance das crianças.  Não guarde em banheiros, cozinha ou em cima da geladeira.  ser guardado a temperatura ambiente por 7 dias ou na geladeira por até 14 dias a periodo, jogue fora o medicamento não utilizado.                                                                                                    |
| Se você for alérgico a outros antibiót<br>Sempre comunique a seu médico ou<br>leguro usar esses medicamentos junt<br>SE VOCÊ SENTIR<br>Dansaço,<br>Chiado, aperto no pelto, febre, cocel<br>de cor azul, ou inchaço da face, láb<br>garganta,<br>Procure seu médico ou farmacêuti<br>medicamento.<br>DMD GUARDAR<br>Suarde este medicamento fora do alc<br>Suarde longe do calor, umidade e luz.<br>D frasco da suspensão (líquido) deve si<br>não ponha no congelador). Após esse<br>AMOXICILINA |                                                                                                    |

Você poderá preencher os campos orientativos quanto à posologia e entregar esse informativo para o usuário.

Os informativos disponíveis são referentes aos medicamentos constantes na Relação Nacional de Medicamentos Essenciais\_2010.

Vamos prosseguir com a dispensação...

Para exemplificar, demonstraremos o registro de uma prescrição de Amoxilina 50 mg/mL suspenção oral, 10 mL de 8 em 8 horas, por 10 dias.

| Produtos 🔯                            |   |                |                |            |                   |                      |                 |         |                     |           |
|---------------------------------------|---|----------------|----------------|------------|-------------------|----------------------|-----------------|---------|---------------------|-----------|
| Produto                               |   | Qtd.<br>(Dose) | Un.<br>Consumo | Frequência | Duração<br>(Diax) | N° dias<br>dispensar | Não Atender     | Excluir | Atender/<br>Agendar | Histórico |
| AMONICILINA 58 MG/ML SUSPENSÃO CRAL + | 8 |                | F4.            |            |                   | 30                   | :: Selecione :: |         |                     | 12        |
|                                       |   | 1              |                | II DECE    | 53                |                      |                 |         |                     |           |

Para isso, é preciso informar: a **<u>quantidade</u> do medicamento (Dose)**, **<u>frequência</u>**, <u>**duração do**</u> <u>**tratamento**</u> e para quantos dias o medicamento será dispensado.

**Quantidade do medicamento** : é a dose, ou seja, a quantidade do medicamento por administração. Frequência: número de administrações por dia. **Duração do tratamento**: por quanto tempo este medicamento foi prescrito, em dias.

| Produtos 🔯                                   |           |                |                |           |                   |                                  |                   |         |                     |           |
|----------------------------------------------|-----------|----------------|----------------|-----------|-------------------|----------------------------------|-------------------|---------|---------------------|-----------|
| Produto                                      |           | Qtd.<br>(Dose) | Un.<br>Consumo | requência | Duração<br>(Dias) | N <sup>a</sup> dias<br>dispensar | Não Atender       | Excluir | Atender/<br>Agendar | Histórico |
| AMOXICILINA 50 MG/ML SUSPENSÃO ORAL<br>60 ML | * 99<br>* | 10             | ML.            |           |                   | 30                               | :: Selecione :: 🔹 |         |                     | 12        |
|                                              | 121       | 5              |                | The local |                   |                                  |                   |         |                     |           |

O campo "unidade de consumo" é padronizado de acordo com a forma farmacêutica do medicamento. Assim, a unidade de consumo pode ser por comprimido, gota, mililitro, jato, entre outros.

A freqüência, neste exemplo, é de 3 x ao dia, ou seja, de 8 em 8 horas.

O tratamento dura 10 dias e serão dispensados medicamentos para este mesmo prazo.

| Produto                                   |       | Qtd.<br>(Dose) | Un.<br>Consumo | Frequênci | Duração<br>(Dias) | Nº dias<br>dispensar | Não Atender       | Excluir | Atender/<br>Agendar | Histórico |
|-------------------------------------------|-------|----------------|----------------|-----------|-------------------|----------------------|-------------------|---------|---------------------|-----------|
| MOXICILINA 50 MG/ML SUSPENSÃO ORA<br>I ML | L : @ | 10             | 14             | 3         | 10                | 10                   | 11 Selecione 11 🗸 | *       |                     | 120       |

Clique em salvar e o sistema irá calcular quantos frascos são necessários para os 10 dias de tratamento.

| Operador:TREINAMENTO<br>Estabelecimentos de Saúde | Perfil:Perfil III - F<br>: FARMÁCIA EAD | armácia/       | Unidade de     | Saúde      | E                 | 2 <u>Aiuda</u>   🗵   | ] <u>Sair</u>  Versão:V-34.9 | - 25.04.2 | 2011                | Obser     | ve que  | foi ger | ado |
|---------------------------------------------------|-----------------------------------------|----------------|----------------|------------|-------------------|----------------------|------------------------------|-----------|---------------------|-----------|---------|---------|-----|
| Discussion Francis                                | Codester                                |                |                | Deletéries | C - lia           | 14                   | UDIA                         |           |                     | um ní     | úmero d | а       | uuo |
| - Dispensação                                     | Cadastro                                | Movimei        | nações         | Relatorios | 50110             | nações               | URM                          | treinan   |                     | disner    | ารลดลีด | -       |     |
| A bisponsayao                                     |                                         | Dado           | os inserido    | s com suce | esso.             |                      | 1                            | F         |                     | uispei    | isaçao. |         |     |
|                                                   |                                         |                |                |            |                   |                      | E EI                         | NAMEN     | 10                  | Até o     | momer   | nto, fo | ram |
| Número                                            | 2523                                    |                |                |            |                   |                      | LICE                         | HORUS     |                     | regist    | radas   |         | as  |
| Nº Cartão SUS                                     | 1                                       | 100            |                |            |                   |                      |                              |           |                     | inforn    | nacões  |         | da  |
| Nome                                              | USUÁRIA                                 | QP.            |                | 60         | • 20              | adastro de l         | Jauário                      |           |                     | nresci    | ricão   |         | uu  |
| Data Nascimento                                   | 01/11/1950                              |                |                |            |                   |                      |                              |           |                     | presci    | içao.   |         |     |
| Observação                                        |                                         |                |                | *          |                   |                      |                              |           |                     | Para      | dar b   | aixa    | dos |
|                                                   | - 1                                     |                |                | -          |                   |                      |                              |           |                     | medic     | amento  | S       | do  |
| Origem Receita                                    | REDE DE SAÚDE MUN                       | ICIPAL 🔻       | *              |            |                   |                      |                              |           |                     | ostoa     |         |         | om  |
| Subgrupo Origem Receita                           | PSF                                     | 8 <b></b>      | 81 )           |            |                   |                      |                              |           |                     | estoq.    |         | yue     | em  |
| Profissional do SUS                               | CARLOS EDUARDO AR                       | RAUJO          |                | (P         |                   |                      |                              |           |                     | "Aten     | der/Age | ndar    | •   |
| Nome Prescritor                                   |                                         |                |                |            |                   |                      |                              |           |                     |           |         |         |     |
| Nº Conselho                                       |                                         | -              |                |            |                   |                      |                              |           | L                   |           |         |         |     |
| Data da Receita                                   | 26/04/2011 =*                           |                |                |            |                   |                      |                              |           |                     |           |         |         |     |
| Produtos                                          | 4                                       |                |                |            |                   |                      |                              |           |                     |           |         |         |     |
| Produto                                           |                                         | Qtd.<br>(Dose) | Un.<br>Consumo | Frequência | Duração<br>(Dias) | Nº dias<br>dispensar | Não Atender                  | Excluir   | Atender/<br>Agendar | listórico |         |         |     |
| AMOXICILINA 50 MG/ML SUSPE                        | NSÃO ORAL                               | 10.00          | ML             | 3          | 10                | 10                   | :: Selecione ::              | -         | 12                  | 3         |         |         |     |

Quando a prescrição contiver medicamentos sujeitos a controle especial (constantes da Portaria 344/98) que necessitem da notificação de receita, além do receituário, aparecerá um campo para informar o número da notificação.

| nurus sis                                                                            | ema Nacio                                  | onal de                  | Gestão da Assi                   | stência Farma | cêutic    | a          | -                              | 1             |
|--------------------------------------------------------------------------------------|--------------------------------------------|--------------------------|----------------------------------|---------------|-----------|------------|--------------------------------|---------------|
| perador:TREINAME<br>stabelecimentos de                                               | ITO Perfil:<br>Saúde: FARM                 | Perfil III -<br>ÁCIA EAD | Farmácia/Unidade                 | de Saúde      | 2         | iuda   🗵 : | <u>Sair</u>  Versão:V-34.9 - : | 25.04.201     |
| Dispensação E                                                                        | ntrada C                                   | adastro                  | Movimentações                    | Relatórios    | Solicitaç | ões 🚽      | URM                            |               |
|                                                                                      |                                            |                          |                                  |               |           |            | a de tr                        | Store of the  |
| 🛛 Agenda da Di                                                                       | spensaça                                   |                          |                                  |               |           |            | E/                             | N             |
| Agenda da Di                                                                         | 2523                                       |                          |                                  |               |           |            |                                | in the        |
| Agenda da Di<br>Iúmero<br>Paciente                                                   | 2523<br>USUÁF                              | IA                       |                                  |               |           |            | TREIN                          | MENTO         |
| 7 Agenda da Di<br>Iúmero<br>Paciente<br>Produto                                      | 2523<br>USUÁF<br>AMOXI                     | IA<br>CILINA 50          | ) MG/ML SUSPENSÃ                 | O ORAL 60 ML  | ן         |            | TREINA                         | MENTO         |
| Agenda da Di<br>Número<br>Paciente<br>Produto<br>Agendar Dispensaçã                  | 2523<br>USUÁF<br>AMOXI                     | IA<br>CILINA 50          | ) MG/ML SUSPENSÃ(                | O ORAL 60 ML  | )         |            | TREINE                         | MENTO         |
| Agenda da Di<br>Número<br>Paciente<br>Produto<br>Agendar Dispensação<br>Dt. Agendada | 2523<br>USUÁR<br>AMOXI<br>Qtd.<br>Agendada | CILINA 50                | ) MG/ML SUSPENSÃ(<br>Responsável | O ORAL 60 ML  | Baixar    | Estornar   | Não Atender                    | MENTO<br>FIBS |

Nessa tela são visualizados o número da dispensação, o nome do usuário, o medicamento, a data e a quantidade de frascos a ser dispensada, de acordo com a apresentação do medicamento.

Caso a pessoa que esteja recebendo o medicamento não seja o próprio usuário, digite o nome dessa pessoa no campo "Responsável".

Clique no botão "Baixar" para finalizar a dispensação e retirar do estoque os medicamentos.

|                                                 |              | ARMÁCIA EAP      | - Farmiscia/Unidade di<br>I | e Saúde        | (II) <u>Alud</u> | #)(D)5 | air (Venile)V-34.8 -                                                                                                    |         |
|-------------------------------------------------|--------------|------------------|-----------------------------|----------------|------------------|--------|----------------------------------------------------------------------------------------------------|---------|
| Dispensação                                     | Entrada      | Cadastro         | Movimentações               | Relatórios     | Solicitações     | U.     | RM                                                                                                    |         |
| Agenda da                                       | Dispensa     | sção             |                             |                |                  |        | (Section of the section of the secti | 1 and   |
|                                                 |              |                  |                             |                |                  |        | É                                                                                                    | OTVIO   |
| úmero                                           | 23           | 96               |                             |                |                  |        | TREINA                                                                                                    | MIS     |
| nciente                                         | US           | SUÁRIA           |                             |                |                  |        | H                                                                                                    | E.J.    |
| neduto                                          | 2.5          | IOXICILINA S     | 0 MG/ML SUSPENSÃO           | ORAL 60 ML     |                  |        |                                                                                                    |         |
| gendar Dispensa                                 | são 🚺        |                  | Baixa de Iter               | ns a Dispensar | ×                |        |                                                                                                    |         |
| Dt. Agendada                                    | Qtd<br>Agend | i,<br>Inda Statu | Qtd. a Atender. 1           |                |                  | ornac  | Não Atender                                                                                                    | Excluir |
| 15/03/2011                                      | 1            | PRCF             | 😴 Autométi                  | ca 🚺 Manual    | J                |        | :: Selecione :: 🔶                                                                                                    |         |
| Teacher and and and and and and and and and and |              |                  |                             |                |                  | Today  | on Bolaton                                                                                                    |         |
|                                                 | E            | ( Dates:         |                             |                |                  |        |                                                                                                    |         |
|                                                 |              | 1 Salvar         |                             |                |                  |        |                                                                                                    |         |

A retirada do estoque pode ser: <u>automática</u> ou <u>manual</u>. No nosso exemplo, faremos baixa manual.

**Manual :** é possível selecionar o lote a ser dispensado.

**Automática:** serão retirados do estoque os medicamentos mais próximos do vencimento.

Os medicamentos vinculados a mais de um programa de saúde devem ser retirados do estoque por meio da opção de baixa manual, possibilitando a seleção do lote de acordo com o programa.

| TORUS S                                                     | sistema            | Nacional de G                                                       | estao da Assiste                                                       | ncia Farma                 | iceutica            |                                      |
|-------------------------------------------------------------|--------------------|---------------------------------------------------------------------|------------------------------------------------------------------------|----------------------------|---------------------|--------------------------------------|
| perador:TREINA<br>stabelecimentos                           | MENTO<br>de Saúder | PerfiliPerfil III - 8<br>FARMÁCIA EAD                               | 'ermácia/Unidade de S                                                  | aúde                       | CO <u>Aluda</u> I U | El <u>Sair</u>  Versão:V-34.9 - 25.0 |
| Dispensação                                                 | Entrada            | Cadastro                                                            | Movimentações i                                                        | Relatórios                 | Solicitações        | URM                                  |
| a Baixa de I                                                | tens a D           | ispensar                                                            |                                                                        |                            |                     | Contraction of the second            |
|                                                             |                    |                                                                     |                                                                        |                            |                     |                                      |
| roduto                                                      |                    | AMOXICILINA 50                                                      | MG/ML SUSPENSÃO OF                                                     | AL 60 ML                   |                     |                                      |
| roduto<br>X. Agendada                                       |                    | AMOXICILINA 50  <br>26/04/2011                                      | MG/ML SUSPENSÃO OF                                                     | SAL 60 ML                  |                     | TREINAME                             |
| Yroduto<br>Xt. Agendada<br>Xtd.<br>Agendada                 |                    | AMOXICILINA 50<br>26/04/2011<br>S                                   | MG/ML SUSPENSÃO OF                                                     | RAL 60 ML                  |                     | TREINAME                             |
| roduto<br>X. Agendada<br>Xtd.<br>gendada<br>Nº Lot          | te                 | AMOXICILINA 50<br>26/04/2011<br>S<br>Localização                    | MG/ML SUSPENSÃO OF<br>Programa de Saúde                                | Dt. Validade               | Saldo               | Qtd. a Atender                       |
| roduto<br>It. Agendada<br>Itd.<br>gendada<br>Nº Lot<br>1248 | te7                | AMOXICILINA 50<br>26/04/2011<br>S<br>Localização<br>SALA DE ESTOQUE | MG/ML SUSPENSÃO OF<br>Programa de Saúde<br>ASSISTENCIA<br>FARMACEUTICA | Dt. Validade<br>29/03/2012 | Saldo<br>349        | Qtd. a Atender                       |

Verifique que podem ser visualizados o número do lote, a localização do medicamento, o programa de saúde vinculado, a data de validade e o saldo disponível no estoque.

Para prosseguir, digite a quantidade agendada no lote desejado e clique em salvar.

| HUKUS :                                                              | Sistema            | Nacional de G                                                                            | estão da Assistê                                                                | ncia Farma                               | icêutica            |                       | -                |
|----------------------------------------------------------------------|--------------------|------------------------------------------------------------------------------------------|---------------------------------------------------------------------------------|------------------------------------------|---------------------|-----------------------|------------------|
| perador:TREINA<br>stabelecimentos                                    | MENTO<br>de Saúde: | Perfil:Perfil III - F<br>FARMÁCIA EAD                                                    | armàcia/Unidade de S                                                            | aúde                                     | 🛛 <u>Aiuda</u>      | 🛛 <u>Sair</u> (Versão | :V-34.9 - 25.04. |
| Dispensação                                                          | Entrada            | Cadastro                                                                                 | Movimentações                                                                   | Relatórios                               | Solicitações        | URM                   |                  |
| a Baixa de I                                                         | tens a D           | ispensar                                                                                 |                                                                                 |                                          |                     |                       | Sectional State  |
|                                                                      |                    |                                                                                          |                                                                                 |                                          |                     |                       |                  |
| Produto<br>Dt. Agendada<br>Qtd.<br>Agendada                          |                    | AMOXICILINA 50 M<br>26/04/2011<br>5                                                      | IG/ML SUSPENSÃO O                                                               | RAL 60 ML                                | Salda               | 014                   | HORUS            |
| Produto<br>Dt. Agendada<br>Qtd.<br>Igendada                          | te                 | AMOXICILINA 50 M<br>26/04/2011<br>5<br>Localização                                       | IG/ML SUSPENSÃO O<br>Programa de Saúde                                          | RAL 60 ML<br>Dt. Validade                | Saldo               | Qtd.                  | a Atender        |
| Produto<br>Dt. Agendada<br>Qtd.<br>Jgendada<br>N° Lo<br>1248         | <b>te</b>          | AMOXICILINA 50 M<br>26/04/2011<br>5<br>Localização<br>SALA DE ESTOQUE                    | Programa de Saúde<br>ASSISTENCIA<br>FARMACEUTICA                                | Dt. Validade<br>29/03/2012               | Saldo<br>349        | Qtd.                  | a Atender        |
| Produto<br>Ot. Agendada<br>Qtd.<br>Agendada<br>Nº Lo<br>1248<br>1452 | te 77              | AMOXICILINA 50 M<br>26/04/2011<br>5<br>Localização<br>SALA DE ESTOQUE<br>SALA DE ESTOQUE | Programa de Saúde<br>ASSISTENCIA<br>FARMACEUTICA<br>ASSISTENCIA<br>FARMACEUTICA | Dt. Validade<br>29/03/2012<br>05/03/2013 | Saldo<br>349<br>150 | Qtd.<br>5             | a Atender        |

Observe que aparece a mensagem "Baixa realizada com sucesso" confirmando a operação. Para finalizar, clique em voltar.

| abelecimentos d                                        | e Saúde: FARM                     | :Perfil III - Fa<br>IÁCIA EAD      | irmácia/Unidade de S            | Saúde 🛛 🤉           | Ajuda   D | Sair  Vers | :ão:V-34.9     | 25.04. |
|--------------------------------------------------------|-----------------------------------|------------------------------------|---------------------------------|---------------------|-----------|------------|----------------|--------|
| ispensação                                             | Entrada C                         | adastro                            | Movimentações                   | Relatórios Solicita | ções      | URM        |                |        |
| Agenda da                                              | Dispensaçã                        | 0                                  |                                 |                     |           |            | Sec.           | Comana |
| mero                                                   | 2523                              |                                    |                                 |                     |           |            | adam           |        |
| ciente                                                 | USUÁ                              | RIA                                |                                 |                     |           |            | TREIN          | AME    |
|                                                        |                                   |                                    |                                 |                     |           |            |                |        |
| oduto                                                  | AMOX                              | ICILINA 50 M                       | G/ML SUSPENSÃO O                | RAL 60 ML           |           |            |                | Car    |
| oduto<br>endar Dispensad                               | AMOX<br>ção 🔂                     | ICILINA 50 M                       | G/ML SUSPENSÃO O                | RAL 60 ML           |           |            |                | Car    |
| oduto<br>endar Dispensad<br><b>Dt. Agendada</b>        | AMOX<br>ção 🛃<br>Qtd.<br>Agendada | ICILINA 50 M                       | G/ML SUSPENSÃO O                | RAL 60 ML           | Baixar    | Estornar   | Não<br>Atender | Exclui |
| oduto<br>endar Dispensac<br>Dt. Agendada<br>26/04/2011 | AMOX<br>ção 🛃<br>Qtd.<br>Agendada | ICILINA 50 M<br>Status<br>ATENDIDO | G/ML SUSPENSÃO O<br>Responsável | Estabelecimento     | Baixar    | Estornar   | Não<br>Atender | Exclui |

O estabelecimento em que foi realizada a dispensação fica registrado.

Nesse momento, caso necessário, ao clicar em estornar o medicamento retorna ao estoque do estabelecimento.

Se desejar, o boleto pode ser impresso e entregue ao usuário juntamente com o medicamento.

| Nº Dispansação: 2523                                                              |                                                                                       |              |
|-----------------------------------------------------------------------------------|---------------------------------------------------------------------------------------|--------------|
| Nº Cartão SUS:                                                                    |                                                                                       |              |
| Paciente: USUÁRIA                                                                 |                                                                                       |              |
| Atendido(s)                                                                       |                                                                                       |              |
| AMOXICILINA 50 MG/ML SUSPENSÃO                                                    | ORAL 60 ML                                                                            |              |
| Validade                                                                          | № Lote                                                                                | Quantidade   |
| 29/03/2012                                                                        | 12487                                                                                 | Ę            |
|                                                                                   |                                                                                       |              |
| Retirado Por: USUÁRIO (F                                                          | Total do Pro                                                                          | duto         |
| Retirado Por: USUÁRIO (F                                                          | Total do Pro                                                                          | duto 5       |
| Retirado Por: USUÁRIO (F                                                          | ILHO)<br>Assinatura                                                                   | duto 4       |
| Retirado Por: USUÁRIO (F                                                          | Total do Pro<br>ILHO)<br>Assinatura<br>TREINAMENTO                                    | duto <u></u> |
| Retirado Por: USUÁRIO (F<br>                                                      | Total do Pro<br>ILHO)<br>Assinatura<br>TREINAMENTO<br>26/04/2011 11:17:50             | duto 5       |
| Retirado Por: USUÁRIO (F<br>Operador:<br>Data e Hora da Operação:<br>Custo total: | Total do Pro<br>ILHO)<br>Assinatura<br>TREINAMENTO<br>26/04/2011 11:17:50<br>R\$ 6,98 | duto 5       |

Neste boleto constam o local e o número da dispensação; o nome do usuário; o medicamento dispensado, com a respectiva validade, lote e quantidade; o nome do operador; a data e a hora da dispensação e o custo dos medicamentos dispensados.

## Pronto, a dispensação foi finalizada com sucesso!!!

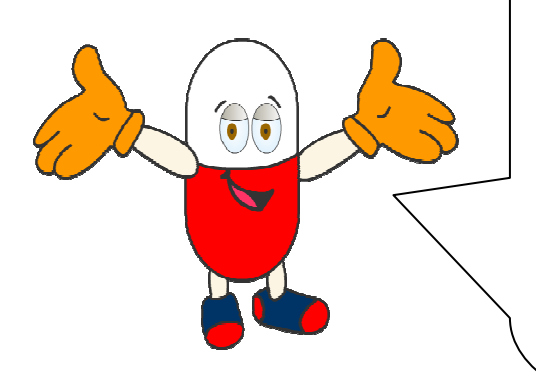

Agora veremos um exemplo de dispensação de medicamentos para tratamento de doença crônica.

Em alguns municípios, de acordo com avaliação de risco do usuário, o tratamento é definido por um período prolongado (meses). No entanto, a dispensação dos medicamentos é realizada para um período menor (dias) e o usuário pode retornar ao serviço para receber o medicamento novamente até a conclusão do tratamento prescrito.

Nesses casos, o HÓRUS permite que a dispensação de medicamentos seja realizada gradualmente, realizando o agendamento das próximas dispensações.

#### Vejamos um exemplo...

A Prescrição é : Captopril 25 mg, 1 comprimido a cada 8 horas, durante 3 meses.

|                            | (Dos | e) Consumo | Frequencia | (Dias) | dispensar | Não Atender       | Excluir | Agendar | Histórico |
|----------------------------|------|------------|------------|--------|-----------|-------------------|---------|---------|-----------|
| CAPTOPRIL 25 MG COMPRIMIDO |      | COMP.      | 3          | 90     | 30        | :: Selecione :: 🔹 | ×       |         |           |

Repare neste caso que o tratamento tem a duração de 90 dias. Porém, o sistema irá calcular quantos comprimidos são necessários para 30 dias de tratamento e agendará as próximas dispensações.

Após inserir os dados, clique em salvar.

| Produto                    |     | Qtd.<br>(Dose) | Un.<br>Consumo | Frequência | Duração<br>(Dias) | Nº dias<br>dispensar | Não Atender       | Exclur | Atender/<br>Agendar | listórico |
|----------------------------|-----|----------------|----------------|------------|-------------------|----------------------|-------------------|--------|---------------------|-----------|
| CAPTOPRIL 25 MG COMPRIMIDO | ÷ 🎙 | 1,00           | COMP.          | 3          | 90                | 30                   | :: Selecione :: 👻 | ×      |                     | 2         |
|                            |     |                |                |            |                   |                      |                   |        |                     |           |

Para dar baixa dos medicamentos do estoque, clique em "Atender/Agendar".

| abelecimentos                                                                     | de Sa       | O Perfil:<br>Iúde: FARMÁ                    | Perfil III -<br>ACIA EAD                    | Farmácia/Unidade d                     | de Saúde        | 24       | Kjuda   🗵 j | Sair  Versão:V-34.8 - | 11.03.2                                                                                                    |
|-----------------------------------------------------------------------------------|-------------|---------------------------------------------|---------------------------------------------|----------------------------------------|-----------------|----------|-------------|-----------------------|----------------------------------------------------------------------------------------------------|
| Dispensação                                                                       | Enti        | rada Ca                                     | dastro                                      | Movimentações                          | Relatórios      | Solicita | jões        | URM                   |                                                                                                    |
| Agenda da                                                                         | a Disp      | pensação                                    | i i                                         |                                        |                 |          |             | Sec. 1                | and the second                                                                                                    |
|                                                                                   |             | 2397                                        |                                             |                                        |                 |          |             | a                     | a de la de l |
| imero                                                                             |             | Sec. 2. 1                                   |                                             |                                        |                 |          |             |                       |                                                                                                    |
| ciente                                                                            |             | USUÁR                                       | IO TREIN                                    | AMENTO                                 |                 |          |             | TREINA                | L'ALLE                                                                                                    |
| ciente<br>oduto                                                                   |             | USUÁR<br>CAPTO                              | IO TREIN/<br>PRIL 25 M                      | AMENTO<br>IG COMPRIMIDO                |                 |          |             | TREINA                | TRUEY                                                                                                    |
| imero<br>ciente<br>oduto<br>jendar Dispens                                        | sação       | USUÁR<br>CAPTO                              | IO TREIN/<br>PRIL 25 M                      | AMENTO<br>IG COMPRIMIDO                |                 |          |             | TREIN                 | TALS                                                                                                    |
| iniero<br>oduto<br>jendar Dispens<br>Dt. Agendad                                  | sação<br>da | USUÁR<br>CAPTO<br>CAPTO<br>Qtd.<br>Agendada | IO TREIN,<br>PRIL 25 M<br>Status            | AMENTO<br>IG COMPRIMIDO<br>Responsável | Estabelecimento | Baixar   | Estornar    | Não Atender           | Exclu                                                                                                    |
| iniero<br>iciente<br>oduto<br>iendar Dispens<br><b>Dt. Agendad</b><br>[15/03/2011 | sação<br>da | USUÁR<br>CAPTO<br>Qtd.<br>Agendada          | IO TREIN/<br>PRIL 25 M<br>Status            | AMENTO<br>IG COMPRIMIDO<br>Responsável | Estabelecimento | Baixar   | Estornar    | Não Atender           | Exclu                                                                                                    |
| Dt. Agendad<br>15/03/2011<br>14/04/2011                                           | sação<br>da | USUÁR<br>CAPTO<br>Qtd.<br>Agendada<br>90    | IO TREINA<br>PRIL 25 M<br>Status<br>INICIAL | AMENTO<br>IG COMPRIMIDO<br>Responsável | Estabelecimento | Baixar   | Estornar    | Não Atender           | Exclu<br>Exclu                                                                                                    |

Veja que, a partir dos dados informados anteriormente, o sistema calcula a quantidade do medicamento a ser dispensada para o período de tratamento informado.

Repare: O paciente usará 1 comprimido 3 vezes ao dia, ou seja, 3 comprimido por dia, para 30 dias de tratamento são necessários 90 comprimidos.

Para prosseguir, clique no botão "Baixar" para retirar os medicamentos do estoque.

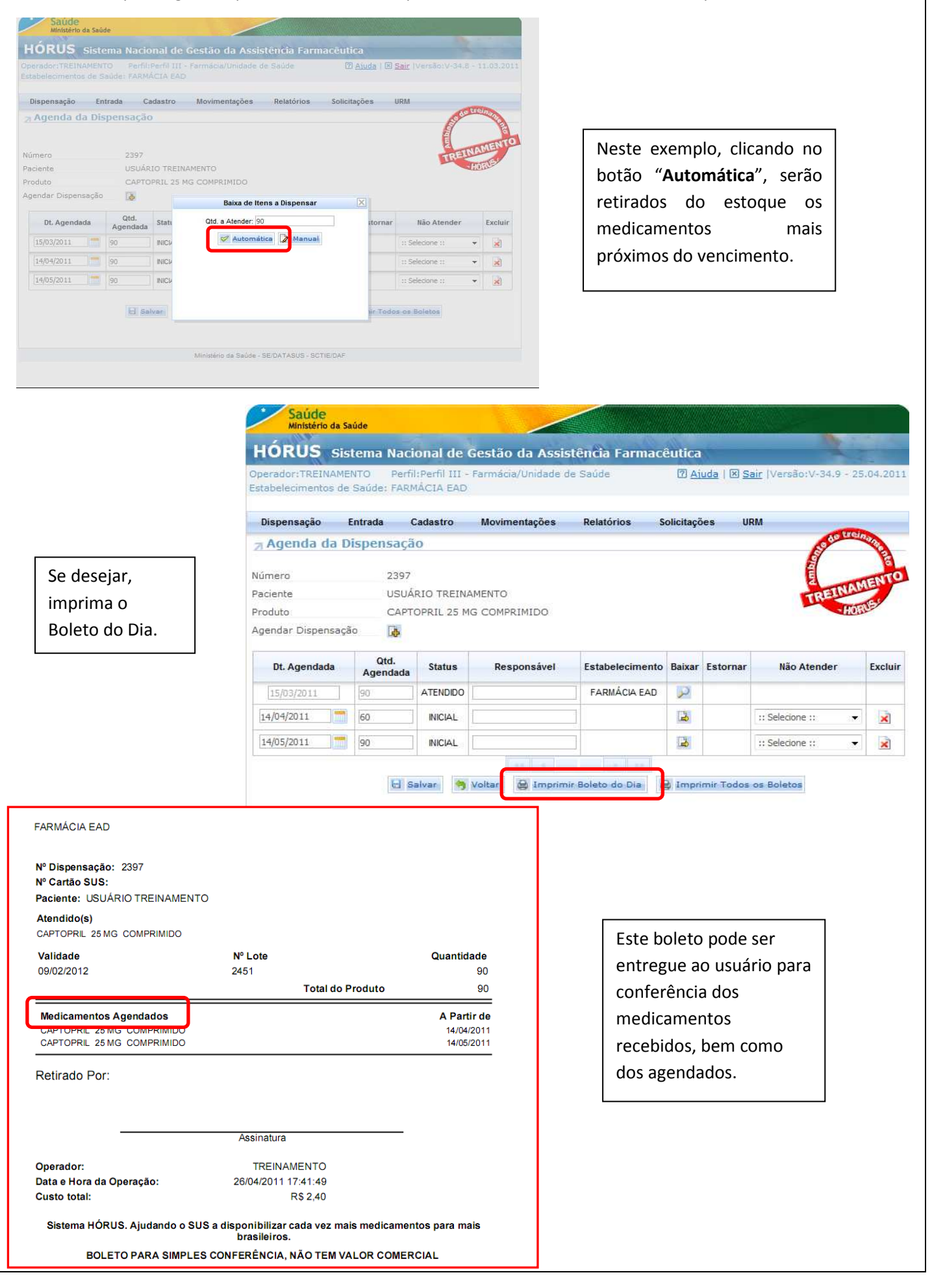

Pronto, a dispensação para o primeiro mês de tratamento foi finalizada.

No entanto, lembre-se de que nesse exemplo foram agendados medicamentos para os próximos dois meses.

| perador:TREINAM<br>tabelecimentos d                                            | ENTO Perfi<br>s Saúde: FARI                                   | l:Perfil III - I<br>IÁCIA EAD                   | Farmácia/Unidade d                   | e Saúde                         | 2 <u>Ai</u> | uda   🗵 <u>S</u> | <u>air</u>  Versão:V-34.8 - 1 | 1.03.201 |
|--------------------------------------------------------------------------------|---------------------------------------------------------------|-------------------------------------------------|--------------------------------------|---------------------------------|-------------|------------------|-------------------------------|----------|
| Dispensação                                                                    | Entrada (                                                     | Cadastro                                        | Movimentações                        | Relatórios S                    | olicitaçõ   | ies U            | RM                            |          |
| Agenda da I                                                                    | Dispensaçã                                                    | io                                              |                                      |                                 |             |                  | Stolle                        | C.C.     |
|                                                                                |                                                               |                                                 | Baixa realiza                        | da com sucesso.                 |             |                  | E                             | 16       |
|                                                                                |                                                               |                                                 |                                      |                                 |             |                  | E                             | AENTS    |
|                                                                                |                                                               |                                                 |                                      |                                 |             |                  |                               |          |
| úmero                                                                          | 2397                                                          |                                                 |                                      |                                 |             |                  | TREINA                        | Ter      |
| úmero<br>aciente                                                               | 2397<br>USUÁ                                                  | RIO TREINA                                      | MENTO                                |                                 |             |                  | TREINA                        | The      |
| úmero<br>aciente<br>roduto                                                     | 2397<br>USUÁ<br>CAPT                                          | RIO TREINA<br>OPRIL 25 MG                       | MENTO<br>5 COMPRIMIDO                |                                 |             |                  | TREINA                        | U.S.s    |
| úmero<br>aciente<br>roduto<br>gendar Dispensaç                                 | 2397<br>USUÁ<br>CAPT<br>ão <b>4</b>                           | RIO TREINA<br>OPRIL 25 MG                       | MENTO<br>5 COMPRIMIDO                |                                 |             |                  | TREINA                        | ALS:     |
| úmero<br>aciente<br>roduto<br>gendar Dispensaç<br>Dt. Agendada                 | 2397<br>USUÁ<br>CAPT<br>ão 🎝<br>Qtd.<br>Agendada              | RIO TREINA<br>OPRIL 25 MG<br>Status             | MENTO<br>5 COMPRIMIDO<br>Responsável | Estabelecimento                 | Baixar      | Estornar         | Não Atender                   | Exclui   |
| úmero<br>aciente<br>roduto<br>gendar Dispensaç<br>Dt. Agendada<br>[15/03/2011] | 2397<br>USUÁ<br>CAPT<br>ão &<br>Qtd.<br>Agendada<br>90        | RIO TREINA<br>OPRIL 25 MG<br>Status<br>ATENDIDO | MENTO<br>5 COMPRIMIDO<br>Responsável | Estabelecimento                 | Baixar      | Estornar         | Não Atender                   | Exclui   |
| úmero<br>aciente<br>roduto<br>gendar Dispensaç<br>Dt. Agendada<br>15/03/2011   | 2397<br>USUÁ<br>CAPT<br>ão <b>b</b><br>Qtd.<br>Agendada<br>90 | RIO TREINA<br>OPRIL 25 MG<br>Status<br>ATENDIDO | MENTO<br>5 COMPRIMIDO<br>Responsável | Estabelecimento<br>FARMÁCIA EAD | Baixar      | Estornar         | Não Atender                   | Exclui   |

Mas e agora? Como dispensar o medicamento nos próximos dois meses?

Após selecionar "Dispensação", faça a consulta da dispensação registrada para acessar o agendamento.

| erador:TREIN<br>abelecimento | AMENTO<br>s de Saúd | Perfil:Perf<br>e: FARMÁCI | fil III - Farmác<br>A EAD | ia/Unidade d | le Saúde   | Ajuda        | 🗵 <u>Sair</u> | Versão:V-3 | .8 - 11.0  |
|------------------------------|---------------------|---------------------------|---------------------------|--------------|------------|--------------|---------------|------------|------------|
| Dispensação                  | Entrad              | a Cadas                   | tro Movin                 | nentações    | Relatórios | Solicitações | URM           |            |            |
| Dispensa                     | ção                 |                           |                           |              |            |              |               | P          | le treinal |
| Cartão SUS                   |                     | 1                         | 60                        |              |            |              |               | que        |            |
| me                           |                     | -                         |                           |              | 82         | * 🛃 Cadastro | de Usuár      | io TRI     | INAL       |
| ata Nasciment                | 0                   |                           | 1 20                      |              |            |              |               |            | HORO       |
| oservação                    |                     | [                         |                           |              |            |              |               |            |            |
|                              |                     |                           |                           |              | *          |              |               |            |            |
| igem Receita                 |                     | :: Selecione              | 11                        |              |            |              |               |            |            |
| ibgrupo Orige                | m Receita           | :: Selecione              | 1: 👻 🍨                    |              |            |              |               |            |            |
| me Prescritor                | e 2                 |                           |                           |              |            |              |               |            |            |
| Conselho                     |                     |                           |                           |              |            |              |               |            |            |
| ata da Receita               |                     |                           | -                         |              |            |              |               |            |            |
| odutos                       |                     | 14                        |                           |              |            |              |               |            |            |
| Braduta                      | Qtd.                | Un.                       | Frequência                | Duração      | Nº dias    | Não Atender  | Excluir       | Atender/   | História   |

Realize a pesquisa da dispensação, digitando uma das informações no filtro desejado. Para tornar o procedimento mais ágil, faça a pesquisa da dispensação agendada pelo seu número e clique em "Pesquisar".

| Opera<br>Establ<br>Disy<br>2 Di<br>Núme<br>Nº Ci<br>Nome<br>Data<br>Data                                                    | ORUS     Sistema Nacional de Go       ddor:TREINAMENTO     Perfil:Perfil III - F.       elecimentos de Saúde:     FARMÁCIA EAD       pensação     Entrada     Cadastro       ispensação     Entrada     Cadastro       artão SUS     De     Image: Comparta a comparta a comparta a | estão da Assistência Farma<br>armádia/Unidade de Saúde<br>Movimentações Relatórios                                                                                 | cêutica<br>Image: Aligned a limit of the second second se | C:V-34.8 - 11.03.2011<br>C:V-34.8 - 11.03.2011<br>C:V-34.8 - 11.03.2011 |
|----------------------------------------------------------------------------------------------------|----------------------------------------------------------------------------------------------------|----------------------------------------------------------------------------------------------------|----------------------------------------------------------------------------------------------------|----------------------------------------------------------------------------------------------------|
|                                                                                                    | Pesquisar                                                                                                    | Voltar<br>Voltar<br>Saúde<br>Ministério da Saúde<br>HÓRUS Sistema Naci<br>Operador: TREINAMENTO Perfil<br>Estabelecimentos de Saúde: FARM<br>Dispensação Entrada O | onal de Gestão da Assis<br>I:Perfil III - Farmácia/Unidade d<br>IÁCIA EAD<br>Cadastro Movimentações                                                                                                    | tência Farmacê∪tica<br>e Saúde ⑦ <u>Aiuda</u>   ⊠ <u>Sair</u>  Versão:V-34.8 - 11.03.2011<br>Relatórios Solicitações URM                                                                                                    |
| lique em e<br>ispensaçãc                                                                                                    | ditar para visualizar a<br>o.                                                                                                    | ♪ Dispensação       Número     2397       Nº Cartão SUS                                                                                                    | Até                                                                                                    | CO CONTRACTOR CONTRACTOR                                                                                                    |
|                                                                                                    |                                                                                                    | Nome da Mae           Número         Data da<br>Receita           2397         15/03/2011         U                                                                | Nome<br>SUÁRIO TREINAMENTO                                                                                                    | Unidade de Saúde Status Editar ixcluir<br>FARMÁCIA EAD Agendade D                                                                                                    |
| Saúde<br>Ministério da Saúde<br>RUS Sistema<br>dor:TREINAMENTO<br>Hecimentos de Saúde<br>sensação Entrad<br>spensação<br>ro | a Nacional de Gestão da Assistência<br>Perfil:Perfil III - Farmácia/Unidade de Saúde<br>e: FARMÁCIA EAD<br>a Cadastro Movimentações Relató<br>2397                                                                                                    | Farmacêutica<br>Paiuda I E Saic IVersõo:V<br>rios Solicitações URM                                                                                                 | -34.8 - 11.03.2011                                                                                                    |                                                                                                    |
| Nascimento<br>rvação<br>m Receita<br>rupo Origem Receita<br>isional do SUS                                                  | 23/07/1999 00  <br>REDE DE SAÚDE MUNICIPAL • •<br>PSF • •<br>DR. SAÚDE<br>2011/DF                                                                                                    | Ø                                                                                                    |                                                                                                    | Para prosseguir, clique em                                                                                                    |
| i Prescritor<br>Inselho<br>da Receita<br>tos                                                                                | 15/03/2011                                                                                                    |                                                                                                    |                                                                                                    | Atender/Agendal .                                                                                                    |

| tabelecimento                                                           | amen<br>s de i | ITO Perfi<br>Saúde: FARM           | l:Perfil III -<br>IÁCIA EAD              | Farmácia/Unidade de | a Saúde                         | 2 <u>Ai</u> | uda   🗵 <u>S</u> | air  Versão:V-34.8 ·                              | - 11.03.20 |
|-------------------------------------------------------------------------|----------------|------------------------------------|------------------------------------------|---------------------|---------------------------------|-------------|------------------|---------------------------------------------------|------------|
| Dispensação                                                             | E              | ntrada (                           | Cadastro                                 | Movimentações       | Relatórios S                    | olicitaçõ   | ies U            | RM                                                |            |
| Agenda d                                                                | a Di           | spensaçã                           | 0                                        |                     |                                 |             |                  | Seco                                              | Telforne   |
| úmero                                                                   |                | 2397                               |                                          |                     |                                 |             |                  |                                                   | â          |
| aciente                                                                 |                | USUÁ                               | RIO TREINA                               | AMENTO              |                                 |             |                  | TREIN                                             | AMEN       |
| roduto                                                                  |                | CAPT                               |                                          |                     |                                 |             |                  |                                                   | TABLE      |
|                                                                         |                | 0/ 11 /                            | OPRIL 25 M                               | G COMPRIMIDO        |                                 |             |                  |                                                   | 11-11-     |
| gendar Dispen                                                           | sação          |                                    | OPRIL 25 M                               | G COMPRIMIDO        |                                 |             |                  |                                                   |            |
| gendar Dispen<br>Dt. Agendad                                            | sação<br>a     | Qtd.<br>Agendada                   | Status                                   | G COMPRIMIDO        | Estabelecimento                 | Baixar      | Estornar         | Não Atender                                       | Exclui     |
| gendar Dispen<br>Dt. Agendad                                            | sação<br>a     | Qtd.<br>Agendada                   | Status<br>ATENDIDO                       | Responsável         | Estabelecimento                 | Baixar      | Estornar         | Não Atender                                       | Exclui     |
| Dt. Agendad<br>[15/03/2011<br>14/04/2011                                | sação<br>a     | Qtd.<br>Agendada<br>90             | Status<br>ATENDIDO                       | Responsável         | Estabelecimento<br>FARMÁCIA EAD | Baixar      | Estornar         | Não Atender                                       | Exclui     |
| gendar Dispen<br>Dt. Agendad<br>[15/03/2011<br>14/04/2011<br>14/05/2011 | sação          | Qtd.<br>Agendada<br>90<br>90       | Status<br>ATENDIDO<br>INICIAL<br>INICIAL | Responsável         | Estabelecimento<br>FARMÁCIA EAD | Baixar      | Estornar         | Não Atender  Selecione ::  Selecione ::           | Exclui     |
| Dt. Agendad<br>[15/03/2011<br>14/04/2011<br>14/05/2011                  | a              | Qtd.<br>Agendada<br>90<br>90<br>90 | Status<br>ATENDIDO<br>INICIAL<br>INICIAL | Responsável         | Estabelecimento<br>FARMÁCIA EAD | Baixar      | Estornar         | Não Atender<br>:: Selecione ::<br>:: Selecione :: | Exclui     |

Clique em baixar para retirar do estoque o produto que será dispensado. Imprima o boleto, se desejar.

Supondo que o usuário retornou no terceiro mês para receber o medicamento agendado

#### Algumas particularidades...

Saúde

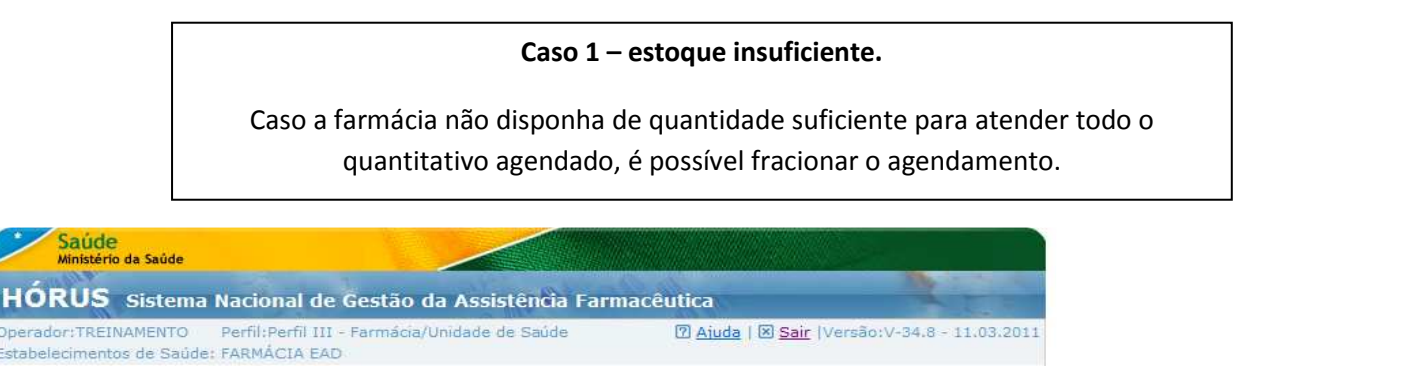

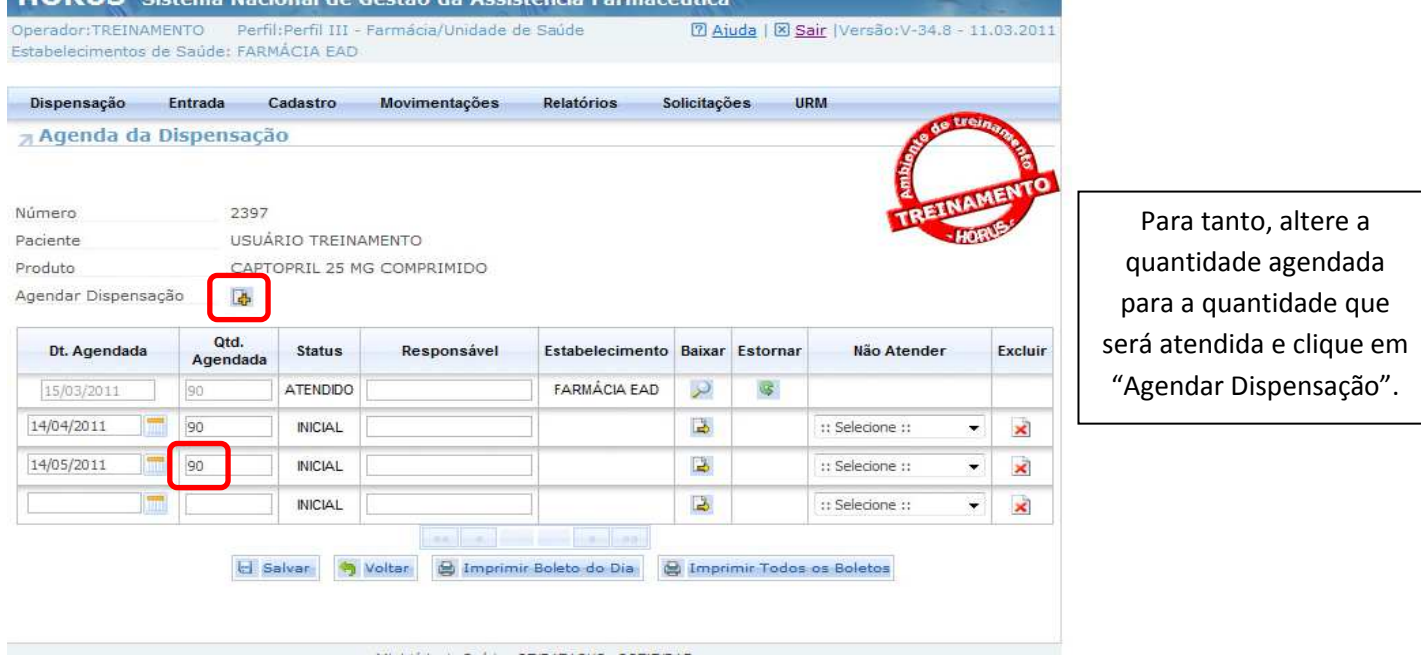

|                                                                        | istema Na                             | cional de (                                         | Gestão da Assis                       | tência Farmac                   | êutica           |                  | -                             |               |                                         |
|------------------------------------------------------------------------|---------------------------------------|-----------------------------------------------------|---------------------------------------|---------------------------------|------------------|------------------|-------------------------------|---------------|-----------------------------------------|
| perador:TREINAN<br>stabelecimentos c                                   | MENTO Pe<br>de Saúde: FA              | rfil:Perfil III -<br>RMÁCIA EAD                     | Farmácia/Unidade d                    | le Saúde                        | 🛛 Ai             | uda   🗵 <u>S</u> | <u>air</u>  Versão V-34.8 - 1 | 1.03.2011     |                                         |
| Dispensação                                                            | Entrada                               | Cadastro                                            | Movimentações                         | Relatórios S                    | iolicitaçô       | bes Ul           | RM                            |               |                                         |
| Agenda da                                                              | Dispensa                              | ção                                                 |                                       |                                 |                  |                  | 10 to 10                      | and a starter |                                         |
| lúmero                                                                 | 235                                   | 7                                                   | Dados alterad                         | dos com sucesso.                |                  |                  | TREINA                        | MENTO         | Informe a data e a                      |
| aciente                                                                | USI                                   |                                                     |                                       |                                 |                  |                  | - 40                          | RU-           | quantituda e restance no                |
| aararise                                                               | 030                                   | JARIO IREINA                                        | MENTO                                 |                                 |                  |                  |                               |               |                                         |
| roduto                                                                 | CA                                    | PTOPRIL 25 M                                        | MENTO<br>G COMPRIMIDO                 |                                 |                  |                  |                               |               | novo agendamento e                      |
| Produto<br>Igendar Dispensa                                            | CAI                                   | PTOPRIL 25 M                                        | MENTO<br>G COMPRIM:DO                 |                                 |                  |                  |                               |               | novo agendamento e<br>clique em salvar. |
| roduto<br>Igendar Dispensa<br>Dt. Agendada                             | CA<br>CA<br>Qtd.<br>Agendad           | PTOPRIL 25 M                                        | MENTO<br>G COMPRIM:DO<br>Responsável  | Estabolocimonto                 | Baixor           | Estornar         | Não Atender                   | Excluir       | novo agendamento e<br>clique em salvar. |
| Dt. Agendada                                                           | CAI<br>căo CAI<br>Agendad             | ARIO IREINA<br>PTOPRIL 25 M<br>a Status<br>ATENDIDO | MENTO<br>G COMPRIM:DO<br>Rcsponsável  | Eatabelecimento<br>FARMÁCIA EAD | Baixar           | Estornar         | Não Atender                   | Excluir       | novo agendamento e<br>clique em salvar. |
| Dt. Agendada<br>15/03/2011<br>14/04/2011                               | CAI<br>Ição D<br>Qtd.<br>Agendad      | a Statua<br>ATENDIDO                                | IMENTO<br>G COMPRIM:DO<br>Rcaponaável | Estabolecimento<br>FARMÁCIA EAD | Baixar<br>2      | Estornar         | Não Atondor                   | Excluir       | novo agendamento e<br>clique em salvar. |
| roduto<br>.gendar Dispensa<br>Dt. Agendada<br>15/03/2011<br>14/04/2011 | CA<br>CA<br>Agendad<br>90<br>30<br>50 | a Status<br>ATENDIDO<br>ATENDIDO<br>INCIAL          | IMENTO<br>G COMPRIM:DO<br>Responsável | Estabolecimento<br>FARMÁCIA EAD | Baixar<br>P<br>2 | Estornar         | Não Atondor                   | Excluir       | novo agendamento e<br>clique em salvar. |

Realize a baixa do medicamento, conforme orientações anteriores. Imprima o boleto, se desejar.

### Caso 2 – medicamento não padronizado ou falta de estoque

A demanda **não atendida pode** ser registrada na tela de dispensação, selecionando o motivo correspondente: falta de estoque ou medicamento não padronizado.

| Dispensação Entrada        | Cadastro         | Movimer        | ntações        | Relatórios | Solic             | itações             | URM                                    |                 |                     |           |
|----------------------------|------------------|----------------|----------------|------------|-------------------|---------------------|----------------------------------------|-----------------|---------------------|-----------|
| <sub>7</sub> Dispensação   |                  |                |                |            |                   |                     | T D L I N I                            | So de Liteinary |                     |           |
|                            |                  |                |                |            |                   |                     | 4                                      |                 |                     |           |
| ⁰ Cartão SUS               |                  | 60             |                |            |                   |                     | 2                                      | REINAMEN        | ٢                   |           |
| ome                        | USUÁRIA          | -1811          |                | 60         | * 🖪 c             | adastro de          | Usuário                                | HORUS           |                     |           |
| ata Nascimento             | 01/11/1950       |                |                | 1.500      | [ second and      |                     | CC CC CC CC CC CC CC CC CC CC CC CC CC |                 |                     |           |
| Ibservação                 |                  |                |                | *          |                   |                     |                                        |                 |                     |           |
|                            |                  |                |                | -          |                   |                     |                                        |                 |                     |           |
| rigem Receita              | REDE DE SAÚDE MU | NICIPAL 🔻      | *              |            |                   |                     |                                        |                 |                     |           |
| ubgrupo Origem Receita     | PSF              | •              |                |            |                   |                     |                                        |                 |                     |           |
| Profissional do SUS        | CARLOS EDUARDO A | RAUJO          |                | GP         |                   |                     |                                        |                 |                     |           |
| ome Prescritor             |                  |                |                |            |                   |                     |                                        |                 |                     |           |
| lº Conselho                |                  |                |                |            |                   |                     |                                        |                 |                     |           |
| Data da Receita            | 26/04/2011       |                |                |            |                   |                     |                                        |                 |                     |           |
| Produtos                   | <b>I</b>         |                |                |            |                   |                     |                                        |                 |                     |           |
| Produto                    |                  | Qtd.<br>(Dose) | Un.<br>Consumo | Frequência | Duração<br>(Dias) | Nº dias<br>dispensa | Não Ateno                              | ler Excluir     | Atender/<br>Agendar | Histórico |
| AMOXICILINA 50 MG/ML SUSPE | ENSÃO ORAL 🔺 🖗   | 10             | ML             | 3          | 10                | 10                  | :: Selecione ::                        | -               |                     |           |
| 50 ML                      | -                | 1              |                |            |                   |                     | :: Selecione ::                        |                 | 1 m                 |           |

# Caso 3 – <u>Alerta</u> de dispensações recentes

A demanda **não atendida pode** ser registrada na tela de dispensação, selecionando o motivo correspondente: falta de estoque ou medicamento não padronizado.

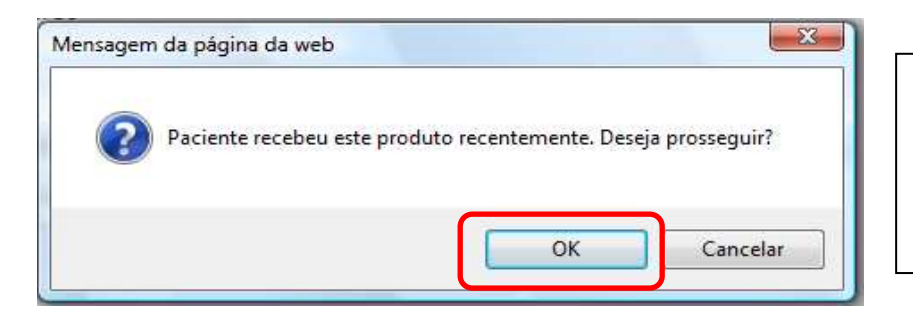

Este **alerta** é importante para evitar a dispensação em duplicidade do mesmo medicamento.

Ao selecionar Cancelar, a dispensação não será realizada. Para dispensar, clique em OK.

# Caso 4 – Visualização das dispensações anteriores

O histórico das dispensações de um determinado medicamento pode ser visualizado, clicando em "Histórico".

| perador: TREINAMENTO     | Perfil:Perfil 111 - | Farmácia/      | Unidade de     | Saúde       | (                 | 7) Aiuda   E         | Sair  Versão | 0:V-34.8 | - 11.03.2         | 011   |
|--------------------------|---------------------|----------------|----------------|-------------|-------------------|----------------------|--------------|----------|-------------------|-------|
| stabelecimentos de Saúd  | 6: FARMÁCIA EAD     |                |                |             |                   |                      |              |          |                   |       |
| Dispensação Entrad       | a Cadastro          | Movime         | ntações        | Relatórios  | Solic             | itações              | URM          |          |                   |       |
| 7 Dispensação            |                     |                |                |             |                   |                      |              | 1 Sec    | uternaria a       | -     |
| lúmero                   | 2397                |                |                |             |                   |                      |              | TREI     | NAMEN             | TO I  |
| ¢ Cartão SUS             |                     | 10             |                |             |                   |                      |              |          | HORUS             |       |
| Nome                     | USUÁRIO TREINAM     | ENTO           |                | 60          | 1* 12             | Cadastro de          | e Usuário    |          |                   |       |
| Data Nascimento          | 23/07/1999          | 1              |                |             |                   |                      |              |          |                   |       |
| Observação               | -                   |                |                | *           |                   |                      |              |          |                   |       |
|                          |                     |                |                | -           |                   |                      |              |          |                   |       |
| Drigem Receita           | REDE DE SAÚDE MU    | INICIPAL .     | +              |             |                   |                      |              |          |                   |       |
| Subgrupo Origem Receita  | PSF                 | •              |                |             |                   |                      |              |          |                   |       |
| Profissional do SUS      | [                   |                |                | 60          |                   |                      |              |          |                   |       |
| iome Prescritor          | DR. SAUDE           |                |                | 1           |                   |                      |              |          |                   |       |
| Iº Conselho              | 2011/DF             |                |                |             |                   |                      |              |          |                   |       |
| Data da Receita          | 15/03/2011          |                |                |             |                   |                      |              |          |                   |       |
| Produtos                 |                     |                |                |             |                   |                      |              |          |                   |       |
| Produt                   | 0                   | Qtd.<br>(Dose) | Un.<br>Consumo | Frequência  | Duração<br>(Dias) | Nº dias<br>dispensar | Não Atender  | Excluir  | Atender<br>Agenda | Histó |
| CAPTOPRIL 25 MB COMPRIMI | DO 👌 🃚              | 1,00           | COMP.          | 3           | 90                | 30                   |              | ×        |                   | 12    |
|                          |                     | 1              | -              |             |                   |                      |              |          |                   |       |
| 67 No.                   | El Salvas           | Control        | tan) (m) in    |             | novimie De        | data da Dia          |              |          |                   |       |
| 10 m m m                 | VO: CI SAIVAC       | 2 Consul       | CaF C          | HEAC USD 10 | протисьс          | neco do bia          |              |          |                   |       |

|                 |                 | Н                                     | istórico    | $\frown$                               |          |        |
|-----------------|-----------------|---------------------------------------|-------------|----------------------------------------|----------|--------|
| Dt. Atendimento | Qtd. Dispensada | Qtd.<br>(Dose)                        | Frequência  | Local de<br>Atendimento                | Status   | Número |
| 03/03/2011      | 90              | 1                                     | 3           | FARMÁCIA<br>TREINAMENTO<br>5-B         | Agendada | 2353   |
| 15/03/2011      | 90              | 1                                     | 3           | FARMÁCIA EAD                           | Agendada | 2397   |
| 03/08/2010      | 60              | 1                                     | 2           | ALMOXARIFADO<br>MINISTÉRIO DA<br>SAÚDE | Agendada | 934    |
| 14/02/2011      | 60              | 1                                     | 2           | FARMÁCIA EAD                           | Agendada | 2078   |
| 15/03/2011      | 30              | 1                                     | 3           | FARMÁCIA EAD                           | Agendada | 2397   |
|                 | - 41.41         | · · · · · · · · · · · · · · · · · · · | »<br>Fechar | 35.35                                  |          |        |

Nesse **Histórico** aparecem todas as dispensações nas quais o usuário recebeu o medicamento, nesse caso captopril 25 mg comprimido, em qualquer estabelecimento que utilize o HÓRUS.

#### Para melhor fixação, vamos ver outro exemplo...

A Prescrição agora é: Paracetamol 200mg/mL, 20 gotas, a cada 6 horas, por 4 dias.

| Produto                                     |   | Qtd.<br>(Dose) | Un.<br>Consumo | Frequência | Duração<br>(Dias) | Nº dias<br>dispensar | Não Atender      | Exclui | Atender/<br>Agendar | Histórico |
|---------------------------------------------|---|----------------|----------------|------------|-------------------|----------------------|------------------|--------|---------------------|-----------|
| PARACET KNOL 200 HOME BOLUÇÃO ORAL<br>20 Mi | 2 | 20,00          | SOTAS          | <u>[e]</u> | 8                 | E]                   | :: Selecone :: • | *      | 18                  | (A)       |
|                                             |   |                |                |            |                   |                      |                  |        |                     |           |

Selecione o medicamento.

Preencha a quantidade (dose)=20 Lembre-se sempre de que o preenchimento da quantidade (dose) será de acordo com a unidade de consumo, a qual pode ser observada no campo ao lado.

Informe a frequência. Neste caso, 4.

Digite a duração do tratamento em dias (4) e o número de dias a dispensar (4).

Clique em "atender/agendar".

Verifique que o sistema calcula a quantidade de frascos a serem dispensados, a partir do registro da quantidade, da frequência e da duração do tratamento.

| HOPUS of                                                                     | stoma Nad                                           | anal da C                                | antão da Anciet                | and a range | adution    |         |                   |                | 1              |
|------------------------------------------------------------------------------|-----------------------------------------------------|------------------------------------------|--------------------------------|-------------|------------|---------|-------------------|----------------|----------------|
|                                                                              | ENTO Perfi                                          | uperfil III - E                          | armácia/Unidade de             | Saúde       | ि का       | uda   🕅 | Sair Wer          |                | 25 04 2        |
| stabelecimentos d                                                            | e Saúde: FARM                                       | IÁCIA EAD                                |                                | 00000       |            |         | - <u>oun</u> (For |                |                |
| Dispensação                                                                  | Entrada (                                           | Cadastro                                 | Movimentações                  | Relatórios  | Solicitaçõ | es      | URM               |                |                |
| Agenda da                                                                    | Dispensaçã                                          | 0                                        |                                |             |            |         |                   | and and        | Tellas and     |
|                                                                              |                                                     |                                          |                                |             |            |         |                   | E.             | 6              |
| lúmero                                                                       | 2398                                                |                                          |                                |             |            |         |                   | Ē              | MENT           |
| lúmero<br>Paciente                                                           | 2398<br>USUÁ                                        | RIA                                      |                                |             |            |         |                   | TREIN          | AMENT          |
| lúmero<br>Paciente<br>Produto                                                | 2398<br>USUÁ<br>PARA                                | RIA<br>CETAMOL 200                       | ) MG/ML SOLUÇÃO C              | ORAL 20 ML  |            |         |                   | TREIN          | AMENT          |
| lúmero<br>Paciente<br>Produto<br>Agendar Dispensad                           | 2398<br>USUÁ<br>PARA<br>jão 📑                       | RIA<br>CETAMOL 200                       | ) MG/ML SOLUÇÃO C              | DRAL 20 ML  |            |         |                   | TREIN          | AMENT          |
| lúmero<br>Paciente<br>Produto<br>Agendar Dispensad<br>Dt. Agendada           | 2398<br>USUÁ<br>PARA<br>;ão 🚺<br>Qtd.<br>Agendada   | RIA<br>CETAMOL 200<br>Status             | MG/ML SOLUÇÃO C<br>Responsável | Estabele    | cimento    | Baixar  | Estornar          | Não<br>Atender | AMENT<br>HORIE |
| úmero<br>aciente<br>roduto<br>gendar Dispensad<br>Dt. Agendada<br>15/03/2011 | 2398<br>USUÁ<br>PARA<br>;ão <b>Qtd.</b><br>Agendada | RIA<br>CETAMOL 200<br>Status<br>ATENDIDO | MG/ML SOLUÇÃO C<br>Responsável | Estabele    | cimento    | Baixar  | Estornar          | Não<br>Atender | AMENT<br>KORUS |

Clique em "Baixar" para retirar o medicamento do estoque.

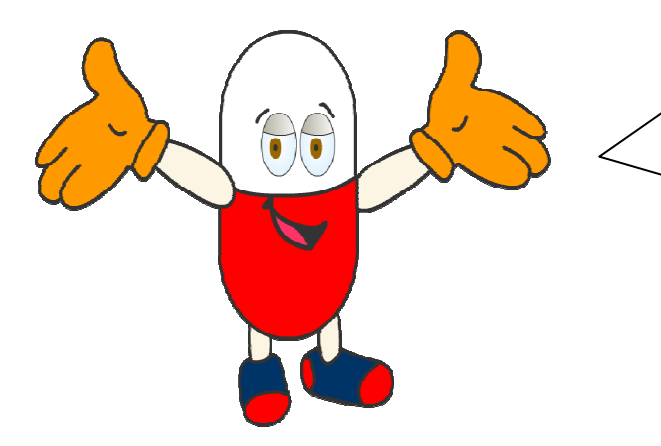

Assim encerramos o módulo VI do nosso curso !

Neste módulo você observou como acontecem alguns dos tipos de dispensação, compreendendo as especificidades de cada uma.